## 修改手机号

登录"中国建造师网"(点击进入),点击"注册建造师管理信息系统"(图1)。

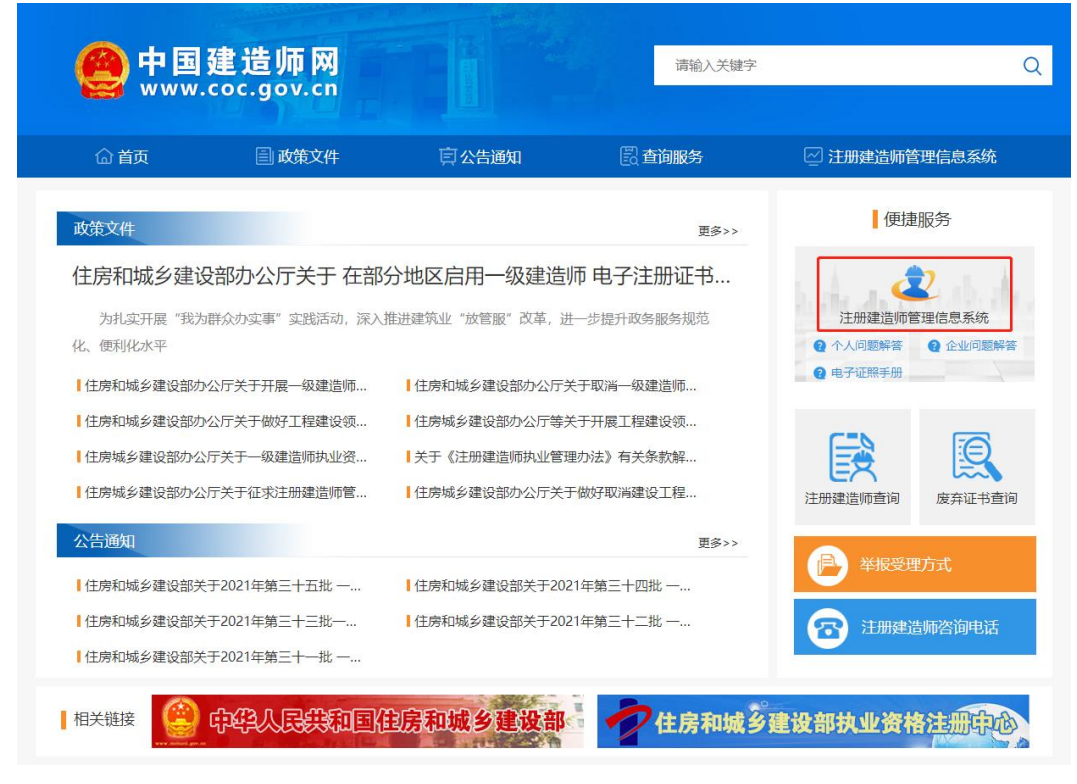

(图1)

然后点击"企业入口"(图2),进入"企业用户登录"界面(图3)。

| 一级建造师注册    | <b>册管理信息系统</b>                                                                                                    |
|------------|----------------------------------------------------------------------------------------------------|
| ÝAA□→      | <ul> <li>①</li> <li>①</li> <li>①</li> <li>①</li> <li>①</li> <li>①</li> <li>②</li> <li>②</li> <li>②</li> <li>②</li> <li>③</li> </ul> |
| 版权所有:住房和城乡 | 建设部执业资格注册中心                                                                                                    |

进入"企业用户登录"界面后(图3),按提示输入信息后,点击"登录",进入"一级建造师注册管理信息系统"企业版首页(图4)。

| 企业用    | 沪登录         |
|--------|-------------|
| 请输入用户名 | Ŧ           |
| 请输入密码  | Â           |
| ž      | 録           |
| 请输入验证码 | 1 Total     |
| 记密码?   | 还没有账号? 马上注册 |

(图3)

| ↓<br>■<br>建造約注册管理系统<br>(金业版)  | ■<br>4(<br>重交<br>关于平台                                   | )<br>第一 | <b>用操作。</b> | (* 退出 |
|-------------------------------|---------------------------------------------------------|---------|-------------|-------|
| ● 主页 〈<br>□ 注册上段 〈            | 主要功能<br>・ 企业活动、企业用户登记管理<br>・ 企业信息管理<br>即将到期人品(有効期30天以内) |         |             |       |
| ▲ <u>全地信息</u> <<br>▲ 异常信息查询 < |                                                         |         |             |       |
|                               |                                                         | .le     |             |       |
|                               | 访问中华人民共和国住房和城乡建设部                                       |         |             |       |

进入"一级建造师注册管理信息系统"企业版首页后,点击左侧的"企业信息",然后选择菜单中的 "修改手机号"。首先需要输入当前手机号和验证码,点击"发送验证码",然后输入手机收到的短信验 证码,输入完成后点击"提交"(图5)。然后输入新手机号码和验证码,点击"发送验证码",然后输入 新手机号码收到的短信验证码,输入完成后点击"提交",完成修改(图6)。

| ▲ 二<br>建造师注册管理系统<br>(企业版)                   | (4) 直页 修改企业住民 0       修改定税 日 0       修改注税 3       (4)       (4)       (4)       (4)       (4)       (4)       (4)       (4)       (4)       (4)       (4)       (4)       (4)       (4)       (4)       (4)       (4)       (4)       (4)       (4)       (4)       (4)       (4)       (4)       (4)       (4)       (4)       (4)       (4)       (4)       (4)       (4)       (4)       (4)       (4)       (4)       (4)       (4)       (4)       (4)       (4)       (4)       (4)       (4)       (4)       (4)       (4)       (4)       (4)       (4)       (4)       (4)       (4)       (4)       (4)       (4)       (4)       (4)       (4)       (4)       (4)       (4)       (4)       (4)       (4)       (4)       (4)       (4)       (4)       (4)       (4)       (4)       (4)       (4)       (4)       (4)       (4)       (4)       (4)       (4)       (4)       (4)       (4)       (4)       (4)       (4)       (4)       (4)       (4)       (4)       (4)       (4)       (4)       (4)       (4)       (4)       (4)       (4)       (4)       (4)       (4)       (4) <t< th=""><th>关闭操作→ 🕩 退出</th></t<>                                                                                                    | 关闭操作→ 🕩 退出 |
|---------------------------------------------|----------------------------------------------------------------------------------------------------|------------|
| 希 主页                                        |                                                                                                    |            |
| ♀ 注册上报                                      | 验证目的问题。如果我们的问题,我们就是我们的问题,我们就是我们的问题。                                                                                                    |            |
| ▲ 企业体息<br>修改企业体息<br>企业用户管理<br>修改物码<br>修改手机号 | 清給入手机号码 短证码。 短信验证码。 清給入手机号码 2025年11日 2023年21日日 2023年21日日 2023年21月1日日 2023年21日日 2023年21日日 2023年21日日 2023年21日日 2023年21日日 2023年21月1日 2023年21月1日 2025年21月1日 2023年21月1日 2023年21月1日 2023年21月1日 2023年21月1日 2023年21月1日 2023年21月1日 2023年21月1日 2023年21月1日 2023年21月1日 2023年21月1日 2023年21月1日 2023年21月1日 2023年211月1日 2013年21月1日 2013年21月11日 2013年21月111月11日 2013年21月111日 2013年21月111月111日 2013年21月111日 2013年2111月1111月1111月1111111111111111111111 |            |
|                                             |                                                                                                    |            |

(图5)

| 正式<br>建造种注册管理系统<br>(企业版)                    | ■ |                    |      |               |        |       |      | ÷ | 关闭操作。 | () 退出 |
|---------------------------------------------|---|--------------------|------|---------------|--------|-------|------|---|-------|-------|
| ♣ 主页 ➡ 注册上报                                 |   | 修改手机号              |      |               |        |       |      |   |       |       |
| ▲ 企业信息<br>相交企业信息<br>企业用户管理<br>格改密码<br>格改手机号 |   | 新手机号码。<br>请输入新手机号码 | 验证码。 | 1 <b>3499</b> | 短信验证码。 | 发送给证明 | 提交通回 |   |       |       |
| ▲ 异常信息查询                                    |   |                    |      |               |        |       |      |   |       |       |

(图6)